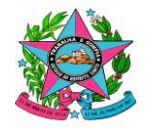

GOVERNO DO ESTADO DO ESPÍRITO SANTO SECRETARIA DE ESTADO DA EDUCAÇÃO GERÊNCIA DE GESTÃO DE PESSOAS SUBGERÊNCIA DE PESSOAL TRANSITÓRIO

# PASSO A PASSO PARA ENVIAR RECURSO SOBRE O PROCESSO SELETIVO

## 1 – ETAPA: ELABORAÇÃO O DOCUMENTO

- Faça o relato em word;
- SALVAR em .pdf;
- SALVAR TODOS os documentos comprobatórios da sua manifestação em .pdf.

### 2 – ETAPA: ACESSAR O e-DOCS

- Acesse o site <u>Acesso Cidadão;</u>
- Faça seu login;
- Aparecerá a página com opções de acesso a várias plataformas;
- Você deve clicar em acessar na plataforma E-DOCS;
- Aparecerá a página principal onde também disponibiliza <u>vídeos e tutoriais para</u> esclarecimento de dúvidas.

### 3 – ETAPA: INSERIR (CAPTURAR) OS DOCUMENTOS NO e-DOCS

- Para inserir os documentos salvos em .pdf, <u>clicar no "+" e, em seguida "Fazer Upload" para</u> inserir o documento no e-Docs;
- Selecione o documento;
- <u>Selecione o tipo de assinatura eletrônica;</u>
- Confirmar o nome do documento: Digitar: <u>RECURSO – (seu nome completo) – nº do Edital, caso não apareça automaticamente;</u>
- <u>Escolher enviar como cidadão;</u>
- Próximo Passo: Assinatura
  - Selecionar: 99 Deixe somente o seu nome para assinatura.
  - Não adicione assinantes;
- Escolha o nível de acesso;
- Capture o documento e, em seguida, confirme;
- EM SEGUIDA, ASSINE O DOCUMENTO

#### 4 – ETAPA: ENVIAR O DOCUMENTO

- Após você ter assinado o documento, automaticamente, ele estará na Caixa de Documentos;
- Acesse o ícone documentos;
- Clicar em Documentos;
- Dentro da Caixa documentos, selecione o documento Capturado;
- Encaminhe;
- Adicione os demais documentos comprobatórios da sua manifestação já salvos em .pdf, conforme orientado na Etapa 1:
  - o <u>Ir em procurar;</u>
  - Selecionar o documento já inserido no e-Docs, conforme orientação na Etapa 3;
- Selecione na Aba "ÓRGÃO"
- No campo "Digite para filtrar pelo Órgão": Digitar SEDU

O RECURSO DEVERÁ SER ENVIADO PARA SUPERINTENDÊNCIA REGIONAL DE EDUCAÇÃO – S.R.E. Encaminhar para:

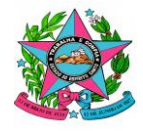

#### GOVERNO DO ESTADO DO ESPÍRITO SANTO SECRETARIA DE ESTADO DA EDUCAÇÃO GERÊNCIA DE GESTÃO DE PESSOAS SUBGERÊNCIA DE PESSOAL TRANSITÓRIO

- Selecione na Aba "SETOR"
- No campo "Digite para filtrar pela Unidade": <u>Digitar</u> Processo Seletivo SRE para a qual fez a inscrição.

Quais serão os Destinatários?

| ★ SUGESTÕES | ÓRGÃO                                                   | SETOR | GRUPOS E COMISSÕES |
|-------------|---------------------------------------------------------|-------|--------------------|
| 00120       | OLDO LOFINITO OLINITO OLONE IANIA DE LOTADO DA EDODADAO |       |                    |
| PROCESSO    |                                                         |       |                    |

- + PROCESSO SELETIVO SRE AFONSO CLÁUDIO
- + PROCESSO SELETIVO SRE BARRA DE SÃO FRANCISCO
- + PROCESSO SELETIVO SRE CACHOEIRO DE ITAPEMIRIM
- + PROCESSO SELETIVO SRE CARAPINA
- + PROCESSO SELETIVO SRE CARIACICA
- + PROCESSO SELETIVO SRE COLATINA
- + PROCESSO SELETIVO SRE GUAÇUÍ
- + PROCESSO SELETIVO SRE LINHARES
- + PROCESSO SELETIVO SRE NOVA VENÉCIA
- + PROCESSO SELETIVO SRE SÃO MATEUS
- + PROCESSO SELETIVO SRE VILA VELHA
- Após selecione <u>a SRE para qual fez a inscrição</u> e clicar em OK.
- Coloque o Título: RECURSO (seu nome completo) Edital nº\_\_
- Na mensagem, escrever bem resumido o assunto (Como na imagem)
- Ambos os campos são obrigatórios.
- Em seguida, ENVIAR

Vitória/ES, 24/07/2023